# MANUAL FOR EVALUATION INSTRUMENT OF COPPA 2<sup>nd</sup> Edition (2017)

For the purpose of Full Accreditation application, the COPPA Evaluation Instrument acts as the selfreview report, substituting Part D in MQA-02, COPPA (2008). Users need to provide all information required.

For the purpose of Provisional Accreditation application, the users are only required to fill in programme information and Tables 1 -3 & Table 5-8 in the instrument.

### STEP 1: "Enable Editing" and "Enable Macro"

Click "Enable Editing" and "Enable Content" buttons, for the file to function fully (if the following window is shown).

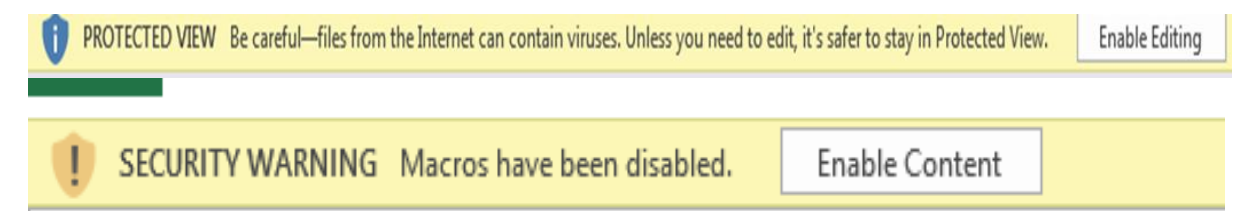

Please ensure that the macro function in your Excel is enabled by your administrator.

To begin filling in information, please click the "START" button.

| Please f | allow the instructions below in sequence. Once finished a summary report will be                       | Evaluation Instrument of        |
|----------|----------------------------------------------------------------------------------------------------|---------------------------------|
| automa   | tically generated.                                                                                     | СОРРА                           |
|          |                                                                                                    | 2nd Edition (2017)              |
| 1        | Click button "CLICK HERE TO START"<br>Please complete the required information in the spaces provided. | MOA                             |
| 2        | In the menu column, click button "AREA 1"                                                              | Agensi Kelayakan Malaysia       |
|          | i. For each standard, evaluate using the scale given (i.e AL1 - AL5)                                   | Malaysian Qualifications Agency |
|          | ii. Select Achievement Level (AL) for each standard from the drop-down list.                           |                                 |
|          | iii. Please provide remarks in the corresponding columns for each standard.                            |                                 |
|          | iv. Click i to view descriptions of each standards.                                                    |                                 |
|          | V. Once completed for AKEA 1, please proceed to the other dreas of evaluation.                         | START                           |
| 3        | After you have evaluated every area, click button "SUMMARY" to view result summary.                    |                                 |
|          |                                                                                                    | Evaluation Instrument of COPPA  |
| 4        | Click button "Sources of Evidence" to view examples of evidences that HEP could provide                | 2nd Edition 2017                |
|          | as prove that the standards in each area have been met.                                                |                                 |
| 4        | Click button "Depart" to view generated const                                                          | Developed by                    |
| 4        | Click button Report to view generated report.                                                          | mmy                             |
|          |                                                                                                    |                                 |
|          |                                                                                                    |                                 |
|          |                                                                                                    |                                 |

••• 🛧 🗙

### **STEP 2: Completing accreditation information.**

You will be asked whether you want the current data to be deleted. If you click "YES", all data will be deleted.

Please provide the information required, then click "NEXT" button in the menu bar on the upper right-hand side of the screen.

Note that you can only click "NEXT" after filling in all the information in this page.

| aysian Qualifications Agency |                  |                |                                      |          | FAGE   |                |          | -             |
|------------------------------|------------------|----------------|--------------------------------------|----------|--------|----------------|----------|---------------|
| Name of Programme            |                  |                |                                      |          |        |                |          | ]             |
| (in Bahasa Malaysia)         |                  |                |                                      |          |        |                |          | ]             |
| Reference Number             |                  |                | Date of site visit (dd/mm/yyyy)      |          |        |                |          | ]             |
| Accreditation level          |                  |                | Type of Assessment                   |          |        |                |          | <b>▼</b> #N/A |
| Name of Higher               |                  |                |                                      |          |        |                |          | ]             |
| Education Provider (HEP)     |                  |                |                                      |          |        |                |          |               |
| Adress of HEP                |                  |                | Clear Form                           | X        |        |                |          | 1             |
|                              |                  |                |                                      |          |        |                |          |               |
| MQF Level                    |                  |                | Do you want to delete the current da | ta:      |        |                |          | ]             |
| u 1 (c. 1                    |                  |                |                                      |          |        |                |          |               |
| Mode of Study                |                  |                | Yes No                               |          |        |                |          |               |
| Programme Structure          |                  |                | сапушауе от пізатисної               |          |        |                |          |               |
| Method of Delivery           |                  |                |                                      |          |        |                |          | _             |
| Awarding Body                |                  |                | Graduating Credit                    |          |        |                |          |               |
| Duration of Study            |                  | Long Somostor  | Full Time<br>Short Semoster          | Long Son | Part T | ime<br>Short S | omostor  | -             |
|                              | No. of Weeks     | Long Jennester | Short Semester                       | LOUR JEI | iestei | 500103         | lemester | -             |
|                              | No. of Semesters |                |                                      |          |        |                |          |               |
|                              | No. of Years     |                |                                      |          |        |                |          | _             |
|                              |                  |                | (For Panel of Assessors only)        |          |        |                |          | -             |

### For Provisional Accreditation:

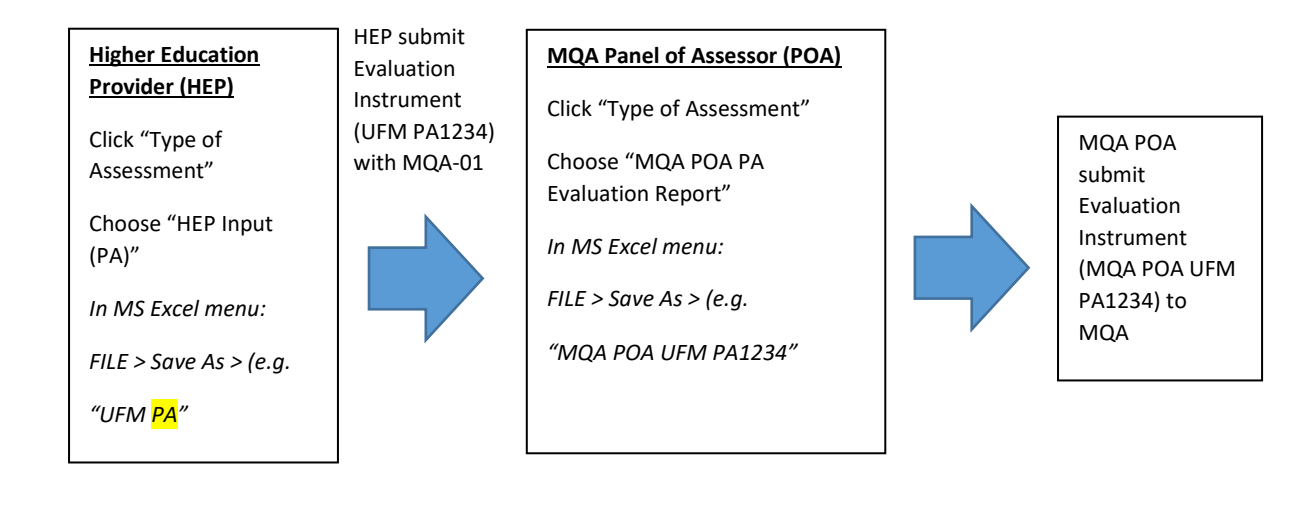

### For Full Accreditation:

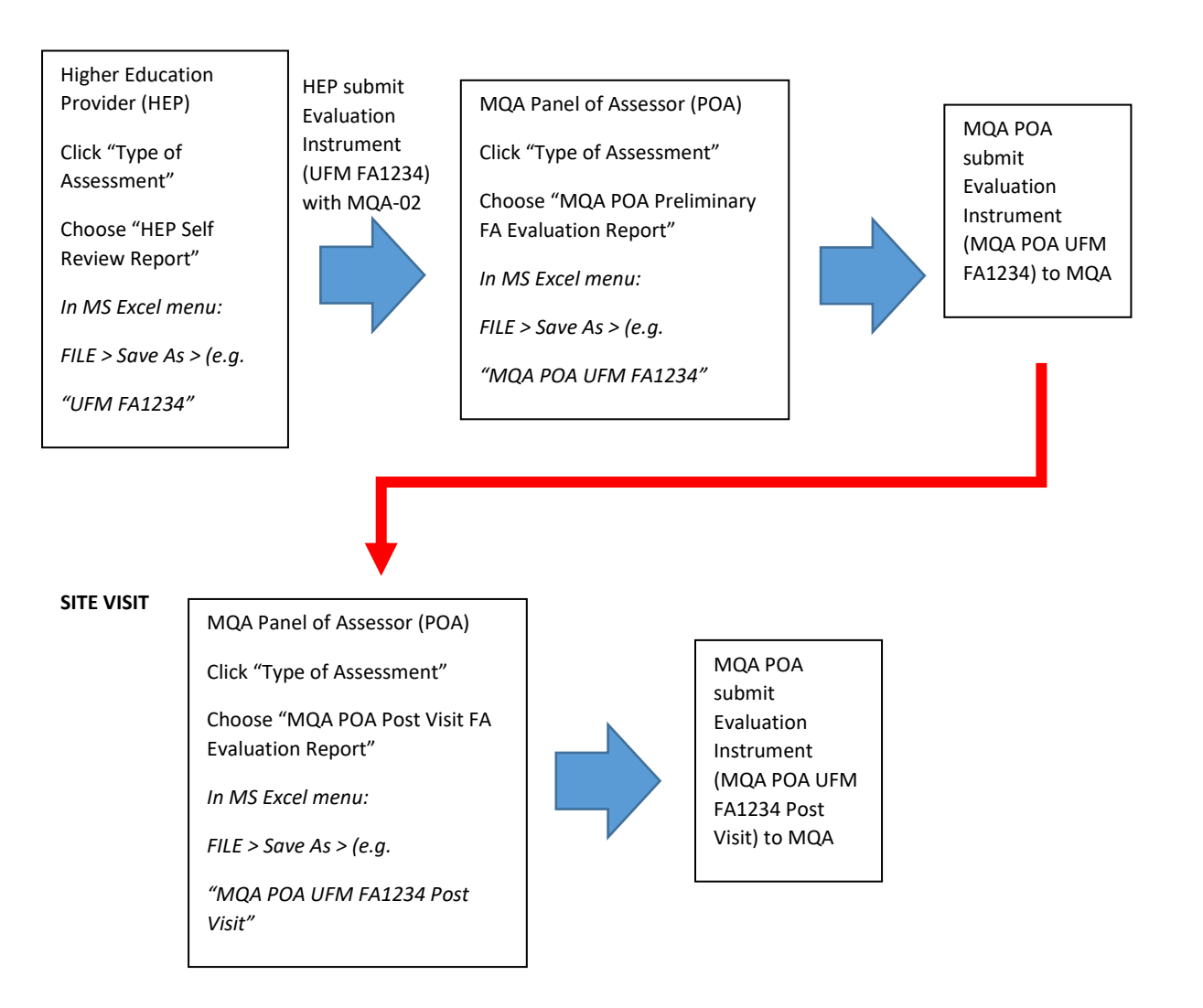

### STEP 3: Evaluating the Seven Area of Evaluation

For a programme to be accredited, all standards must be complied with, minimum at Attainment Level (AL) 3. Achieving AL2 and AL1 results in an outright denial of accreditation and warrants serious attention of the institution on the viability of the programme.

For each 'AREA', please evaluate each 'standard' according to the 'Achievement Level (AL)' from the drop-down list. The 'AL Descriptor' will automatically appear, once an AL is selected. You have to provide remarks in the spaces provided for 'Strength/ Commendation', 'Steps taken to maintain and enhance the strength/practices', 'Areas of concern/ Weakness/ Condition' and 'Steps taken to address the problem areas'.

For AL4/AL5, you have to fill in 'Strength/ Commendation', 'Steps taken to maintain and enhance the strength/practices' columns. For AL3, you may fill in 'Steps taken to maintain and enhance the strength/practices' column or if there is none, please enter (-) under the same column. For AL1/AL2, you must fill in 'Areas of concern/ Weakness/ Condition' and 'Steps taken to address the problem areas' columns.

Remarks under <u>'Areas of concern/Weakness/Condition</u> with AL3 will be taken as conditions and HEP will need to rectify these conditions (in a given period of time) in order to be granted accreditation.

|            |                                                                                                    |                              |                  |                                                                                                    |                                                                                                    |                                             |                                          | •••       | $\times$ |
|------------|----------------------------------------------------------------------------------------------------|------------------------------|------------------|----------------------------------------------------------------------------------------------------|----------------------------------------------------------------------------------------------------|---------------------------------------------|------------------------------------------|-----------|----------|
|            | MOA                                                                                                    | Evaluation I                 | instrument of    | COPPA 2nd Edition (2017)                                                                                                    | MAIN PAGE                                                                                                    | AREA                                        | SUMMARY                                  |           |          |
|            | Agensi Kelayakan Malaysia<br>Malaysian Qualifications Agency                                                                                                    | AREA 1: PRO                  | DGRAMME DE       | VELOPMENT AND DELIVERY                                                                                                    | SOURCE OF EVIDENCE                                                                                                    | 123456                                      | 7 REPORT                                 | )         |          |
| 1.1        | Statement of Educational<br>Objectives of Academic Programme<br>and Learning Outcomes                                                                                                    | Achievement<br>Level<br>(AL) | AL<br>Descriptor | Strength Commendation                                                                                                    | Steps taken to maintain and<br>enhance the strengths                                                                                                   | Areas of concernt Weakness<br>Condition     | Steps taken to address the problem areas |           |          |
| 1.1.1<br>i | The programme must be consistent<br>with and supportive of, the vision,<br>mission and goals of the HEP.                                                                                                    |                              | #N <b>ł</b> A    |                                                                                                    |                                                                                                    |                                             |                                          |           |          |
|            |                                                                                                    |                              |                  |                                                                                                    |                                                                                                    |                                             |                                          |           |          |
| 1.1.2<br>i | The programme must be considered<br>only after a need assessment has<br>indicated that there is a need for<br>the programme to be offered.<br>(This standard must be read<br>together with standards 1.2.2 in<br>Area 1 and standards 6.1.6<br>in Area 6)                              |                              | REMINDER         | Information for HEP: White-<br>grey-coloured cells are mean<br>Accreditation, HEP is only rec<br>other types of evaluation, HE<br>and provide remarks for each | oloured cells are meant for HE<br>t for Panel of Assessors. For Pri<br>uired to complete all the table<br>P needs to select Attainment L<br>standards. | P, while<br>ovisional<br>s. For<br>evel(AL) |                                          |           |          |
| 1.1.3<br>i | The programme must state its<br>programme educational objectives,<br>learning outcomes, teaching and<br>learning strategies, and<br>assessment, and to ensure<br>constructive alignment between<br>them.<br>(This standard must be read<br>together with standards 1.2.4<br>in Area 1) |                              | #N¥A<br>#N¥A     |                                                                                                    |                                                                                                    |                                             |                                          |           | •        |
| 4          |                                                                                                    |                              |                  |                                                                                                    |                                                                                                    |                                             |                                          | Þ         | ]        |
|            | A 🗆 🤤 📜                                                                                                    | w                            | XI               |                                                                                                    |                                                                                                    | ^ <b>₩</b> [                                | ■ (?; \$\) ENG 3:12 PI<br>1/2/20         | и<br>18 🔻 | 2)       |

If there are no remarks in any of the spaces, "INPUT ERROR! Please provide remarks" will appear underneath the standard.

|             |                                                                                                    |                              |                           |                          |                                                      |                                         |                                          | ***     | $\times$ |
|-------------|----------------------------------------------------------------------------------------------------|------------------------------|---------------------------|--------------------------|------------------------------------------------------|-----------------------------------------|------------------------------------------|---------|----------|
|             | M                                                                                                    | Evaluation                   | Instrument of             | COPPA 2nd Edition (2017) | MAIN PAGE                                            | AREA                                    | SUMMARY                                  |         |          |
|             | Agensi Kelayakan Malaysia<br>Malaysian Qualifications Agency                                                                                                    | AREA 1: PR                   | OGRAMME DE                | VELOPMENT AND DELIVERY   | SOURCE OF EVIDENCE                                   | 123456                                  | 7 REPORT                                 | )       |          |
| 1.1         | Statement of Educational<br>Objectives of Academic Programme<br>and Learning Outcomes                                                                                                    | Achievement<br>Level<br>(AL) | AL<br>Descriptor          | Strength Commendation    | Steps taken to maintain and<br>enhance the strengths | Areas of concern! Weakness<br>Condition | Steps taken to address the problem areas |         |          |
| 1.1.1<br>i  | The programme must be consistent<br>with and supportive of, the vision,<br>mission and goals of the HEP.                                                                                                    | AL3                          | Consistent and supportive |                          |                                                      |                                         |                                          |         |          |
|             |                                                                                                    |                              | #N <b>I</b> A             |                          |                                                      |                                         |                                          |         |          |
| 112         | The programme must be considered                                                                                                    |                              |                           | INPUT ERROR! Please      | e provide remarks                                    |                                         |                                          | 1       |          |
| i2          | Ine programme must be considered<br>only after a need assessment has<br>indicated that there is a need for<br>the programme to be offered.<br>(This standard must be read<br>together with standards 1.2.2 in<br>Area 1 and standards 6.1.6 |                              | #N <b>I</b> A             |                          |                                                      |                                         |                                          |         |          |
|             | Area 1 and standards 6.1.6<br>in Area δ)                                                                                                    |                              | #N¥A                      |                          |                                                      |                                         |                                          |         |          |
| 1.1.3<br>(j | The programme must state its<br>programme educational objectives,<br>learning outcomes, teaching and<br>learning strategies, and<br>assessment, and to ensure<br>constructive alignment between<br>them.                                    |                              | #NJA                      |                          |                                                      |                                         |                                          |         |          |
|             | (This standard must be read<br>together with standards 1.2.4<br>in Area 1)                                                                                                    |                              | #MA                       |                          |                                                      |                                         |                                          |         | •        |
| 4           |                                                                                                    |                              |                           |                          |                                                      |                                         |                                          | Þ       | P.       |
|             | P 🗆 🤤 📜                                                                                                    | w                            | ×I                        |                          |                                                      | ∧ ₩ [                                   | ■ <i>信</i> ①) ENG 12:13 P<br>31/1/20     | M<br>18 | 2        |

## **Instructions to POA:**

- 1. Insert 'space' by clicking space bar in one of the columns allocated for HEP (white row) to prevent INPUT ERROR from appearing before starting with the evaluation.
- 2. Indicate the number of standard in each of the remark to be provided in the columns allocated for POA (grey row).

E.g. A: **1.1.1** HEP needs to improve on aligning the programme goals.....

E.g. B: 1.1.2 HEP needs to conduct needs assessment for .....

There will also be "ERROR" in the "SUMMARY" if these reminders still appear. It must be ensured that the column(s) is/are filled in.

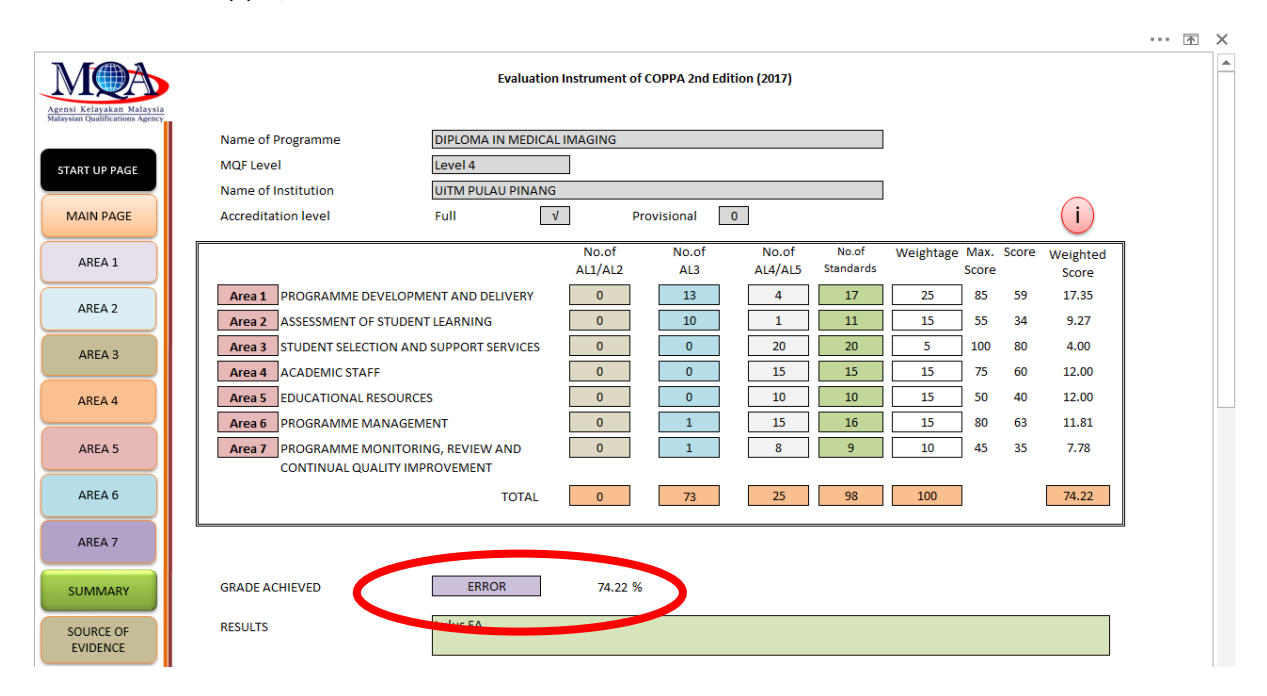

The user will also need to complete the required tables (**i.e. Table1 -3, Table 5-8**) in the instrument. Click the "Table" buttons to complete the tables. User may **copy and paste** tables prepared in MQA-01/MQA-02 forms into this instrument OR insert **link** for the tables with clear indication/label.

| The progr                                                               | amme mus                                                                     | it state its                                                               |                |                  |                       |            |               |                                                      | 1     |  |
|-------------------------------------------------------------------------|------------------------------------------------------------------------------|----------------------------------------------------------------------------|----------------|------------------|-----------------------|------------|---------------|------------------------------------------------------|-------|--|
| programn<br>learning o<br>learning s<br>assessme<br>constructi          | ne education<br>outcomes, t<br>strategies, a<br>ent, and to e<br>ive alignme | onal objectiv<br>eaching and<br>and<br>ensure<br>ent between               | Al             | _5 Very v<br>and | ell stated<br>aligned |            |               |                                                      |       |  |
| them.<br>(This stan<br>together v<br>in Area 1)                         | dard must<br>with stando                                                     | be read<br>ards 1.2.4<br>Table                                             | Al             | _5 Very v<br>and | ell stated<br>aligned |            |               |                                                      |       |  |
| The progr<br>must corr<br>descripto<br>learning c<br><i>i. Knowledo</i> | ramme lear<br>respond to a<br>rs and the e<br>outcomes d<br>ge, ii. Practice | ning outcom<br>an MQF leve<br>eight MQF<br>omains:<br>al skills. iii. Soci | nes<br>I<br>Al | _5 Vers          | highly<br>hked        |            |               |                                                      |       |  |
|                                                                         |                                                                              |                                                                            |                |                  |                       |            |               |                                                      | • • • |  |
|                                                                         |                                                                              |                                                                            |                |                  |                       |            |               | DACK                                                 |       |  |
| Table 1:                                                                | Matrix of                                                                    | Programm                                                                   | ne Learnir     | ng Outcom        | es (PLO)              | against th | e Programme E | ducational Objective (PEO).                          |       |  |
| Programm                                                                |                                                                              | Program                                                                    | ne Educati     | onal Objecti     | ves (PEO)             |            | ]             | The XXXX programme aims to produce XXXXXXX that have |       |  |
| Outcomes<br>(PLO)                                                       | PEO1                                                                         | PEO2                                                                       | PEO3           | PEO4             |                       |            | PEO1          |                                                      |       |  |
| PLO 1                                                                   | ~                                                                            | ~                                                                          | ~              | ~                | ~                     | ~          |               | The XXXX programme aims to produce XXXXXXX that have |       |  |
| 2.02                                                                    | ~                                                                            | ~                                                                          | ~              | ~                | ~                     | 1          | PEO2          |                                                      |       |  |
| °LO 3                                                                   | ~                                                                            | 1                                                                          | ~              | ~                | ~                     | 1          |               | The XXXX programme aims to produce XXXXXXX that have |       |  |
| PLO 4                                                                   | ~                                                                            | ~                                                                          | ~              | ~                | ~                     | √          | PEO3          |                                                      |       |  |
| PLO 5                                                                   | ~                                                                            | ~                                                                          | ~              | ~                | ~                     | ~          |               | The XXXX programme aims to produce XXXXXXX that have |       |  |
| PLO 6                                                                   | ~                                                                            | ~                                                                          | ~              | ~                | ~                     | ~          | PEO4          |                                                      |       |  |
| PLO 7                                                                   | ~                                                                            | ~                                                                          | ~              | ~                | ~                     | ~          |               |                                                      |       |  |
| PLO 8                                                                   | ~                                                                            | ~                                                                          | ~              | ~                | ~                     | ~          |               |                                                      |       |  |
| PLO 9                                                                   | ~                                                                            | ~                                                                          | ~              | ~                | ~                     | ~          |               |                                                      |       |  |
|                                                                         | ~                                                                            | ~                                                                          | ~              | ~                | ~                     | ~          |               |                                                      |       |  |
|                                                                         | ~                                                                            | ~                                                                          | ~              | ~                | ~                     | √          |               |                                                      |       |  |
|                                                                         | ~                                                                            | ~                                                                          | ~              | ~                | ~                     | √          |               |                                                      |       |  |
|                                                                         | ~                                                                            | ~                                                                          | ~              | ~                | ~                     | ~          | -             |                                                      |       |  |
|                                                                         |                                                                              |                                                                            |                |                  |                       |            |               |                                                      |       |  |
|                                                                         | The student                                                                  | will be able t                                                             | o acquire th   | e                |                       |            |               | , and                                                |       |  |
| PLO1                                                                    | the                                                                          |                                                                            |                |                  |                       |            |               |                                                      |       |  |
| PLO2                                                                    | The student the                                                              | will be able t                                                             | o acquire th   | e                |                       |            |               | , and                                                |       |  |
| PLO3                                                                    | The student                                                                  | will be able t                                                             | o acquire th   | e                |                       |            |               | , and                                                |       |  |
| DI O I                                                                  | The student                                                                  | will be able t                                                             | o acquire th   | e                |                       |            |               | , and                                                |       |  |
| 01110                                                                   | the                                                                          | will be able t                                                             | o acquire th   | e                |                       |            |               | <br>and                                              |       |  |
| PL04                                                                    | The student                                                                  |                                                                            |                |                  |                       |            |               |                                                      |       |  |
| PLO4<br>PLO5                                                            | the                                                                          |                                                                            |                |                  |                       |            |               |                                                      |       |  |

**Table 4** (Course Information) is externally linked to the instrument. Please do not rename the excel

 file (correct file name: Table4) to ensure its access from the instrument.

You can click i to view information on how to comply with the standards. Once you have completed 'AREA 1', please proceed to other 'AREA' by clicking the buttons in the menu bar.

| Evaluation Instrument of COPPA 2nd Edition (2017)       MAIN PAGE       AREA       SUMMAR         MAIN PAGE       AREA       SUMMAR       SUMMAR         AREA 1: PROGRAMME DEVELOPMENT AND DELIVERY       SOURCE OF EVIDENCE       1       2       3       4       5       6       7       REPORT         1.1       Objectives of Academic Programme and Learning Outcomes       AL       Strength' Commendation       Steps taken to maintain and enhance the strengths       Areas of concern' Weakness       Steps taken to address to condition       Steps taken to address to condition       Steps taken to maintain and enhance the strengths       Areas of concern' Weakness       Steps taken to address to condition       Steps taken to maintain and enhance the strengths       Areas of concern' Weakness       Steps taken to address to condition       Steps taken to maintain and enhance the strengths       Areas of concern' Weakness       Steps taken to address to condition         1.1.1       The programme must be consistent with and supportive of, the vision, mission and goals of the HEP.       ALS       Very highly consistent and supportive       Image: Consistent and supportive       Image: Consistent and supportive       Image: Consistent and supportive       Image: Consistent and supportive       Image: Consistent and supportive       Image: Consistent and supportive       Image: Consistent and supportive       Image: Consistent and supportive       Image: Consistent and supportive       Image: Consistent                                                                                                    |      |
|----------------------------------------------------------------------------------------------------|------|
| Image: Note of Educational Objectives of Academic Programme must be consistent with and supportive of, the vision, mission and goals of the HEP.       Act very highly consistent and supportive of, the vision, mission and goals of the HEP.       Act very highly consistent and supportive of the vision, mission and goals of the HEP.       Very highly consistent and supportive of the vision, mission and goals of the HEP.       Very highly consistent and supportive of the vision, mission and supportive of the                                                                                                    | le   |
| Statement of Educational<br>Objectives of Academic Programme<br>and Learning Outcomes       Ashievement<br>(AL)       AL<br>Descriptor       Strength Commendation       Steps taken to maintain and<br>enhance the strengths       Areas of concernt Weakness       Steps taken to address<br>Condition         1.1.1       The programme must be consistent<br>mission and goals of the HEP.       ALS       Very highly<br>consistent and<br>supportive       Very highly<br>consistent and<br>supportive       Image: Concernt Weakness       Steps taken to address<br>Condition       Steps taken to address         ALS       Very highly<br>consistent and<br>supportive       Very highly<br>consistent and<br>supportive       Image: Concernt Weakness       Steps taken to address         AL2       Poorly<br>consistent and<br>supportive       Very highly<br>consistent and<br>supportive       Image: Concernt Weakness       Steps taken to address                                                                                                    | 10   |
| 1.1.1       The programme must be consistent with and supportive of, the vision, mission and goals of the HEP.       AL5       Very highly consistent and supportive         AL2       Poorly consistent and supportive is automation       Image: AL2       Poorly consistent and supportive                                                                                                    |      |
| AL2 Poorly<br>unrontive<br>1.1.1 X                                                                                                    |      |
|                                                                                                    |      |
| 1.1.2 The programme must be considered<br>only after a need assessment has<br>indicated that there is a need for<br>the programme to be offered.<br>(This standard must be read<br>together with standards 1.2.2 in<br>the offered is a need offered.<br>(This standard must be read<br>together with standards 1.5.2 in<br>the offered is a need offered.<br>(This standard must be read<br>together with standards 1.5.2 in<br>the offered is a need together with standards 1.5.2 in<br>the offered is a need together with standards 1.5.2 in the offered is a need together with the need together with the need |      |
| Aleo I dala stalladado 8.1.8<br>In Area 6)<br>ALS Very strongly<br>indicated                                                                                                    |      |
| 1.1.3 The programme must state its programme educational objectives, learning outcomes, teaching and learning strategies, and assessment, and to ensure constructive alignment between them.                                                                                                    |      |
| (This standard must be read<br>together with standards 1.2.4<br>in Area 1)                                                                                                    |      |
|                                                                                                    | C DM |

You can also click the button "SOURCE OF EVIDENCES" to view some suggestions on how to provide evidences for standards in each Area. Please append your evidences in MQA-01 (2017) or MQA-02 (2017) forms.

| AREA 1: PROGRAMME DEVELOPMEN                | NT SOURCES OF EVIDENCE                                                                                                    |  |  |  |  |  |
|---------------------------------------------|----------------------------------------------------------------------------------------------------|--|--|--|--|--|
|                                             |                                                                                                    |  |  |  |  |  |
| 1.1<br>Statement of Educational Objectives  | Statements of Vision, mission and educational goal, such as prochures, student handbook, annual report and                                                                                                    |  |  |  |  |  |
| Statement of Educational Objectives         | For website                                                                                                    |  |  |  |  |  |
| Academic Programme and Learning<br>Outcomes | pocuments on the procedure and processes taken by the faculty/school to relate vision, mission and educational<br>goal of institution with the aims, objectives and learning outcomes of the programme (PEOs and PLOs) |  |  |  |  |  |
|                                             | Strategic planning of HEP and the faculty/school                                                                                                    |  |  |  |  |  |
|                                             | Meeting with HEP top management team                                                                                                    |  |  |  |  |  |
|                                             | Minutes of recent meetings which review and update the programme aims and objectives periodically                                                                                                    |  |  |  |  |  |
|                                             | Minutes of recent meetings of faculty/school management team                                                                                                    |  |  |  |  |  |
|                                             | Prospectus of programme                                                                                                    |  |  |  |  |  |
|                                             | Meeting with students                                                                                                    |  |  |  |  |  |
|                                             | Documents on research or study conducted to link student's competencies with market demands                                                                                                    |  |  |  |  |  |
| 1.2                                         | Meeting with Programme Head/ Course Coordinator                                                                                                    |  |  |  |  |  |
| Programme Development: Process,             | Faculty Meeting Minutes/ Board of Studies Report                                                                                                    |  |  |  |  |  |
| Content, Structure and Teaching-            | Minutes of Curriculum Committee Meeting                                                                                                    |  |  |  |  |  |
| Learning Methods                            | Policy and procedure of private practice                                                                                                    |  |  |  |  |  |
|                                             | Meeting wit Programme Head/ Course Coordinator                                                                                                    |  |  |  |  |  |
|                                             | Course Outline, Course Material, Curriculum Mapping, Class Room Observation, Teaching Files                                                                                                    |  |  |  |  |  |
|                                             | Meeting with Academic Staff of the Programme                                                                                                    |  |  |  |  |  |
|                                             | Documents on the analysis from the feedback of external sources                                                                                                    |  |  |  |  |  |
| 1.3                                         | Meeting wit Programme Head/ Course Coordinator                                                                                                    |  |  |  |  |  |
| Programme Delivery                          | Course Outline, Course Material, Curriculum Mapping, Class Room Observation, Teaching Files                                                                                                    |  |  |  |  |  |
|                                             | Meeting with Academic Staff of the Programme                                                                                                    |  |  |  |  |  |
|                                             | Minutes of Curriculum Committee Meeting/ Board of Studies Report                                                                                                    |  |  |  |  |  |
|                                             | Meeting with Students of the programme and academic staff                                                                                                    |  |  |  |  |  |
|                                             | Student's timetable                                                                                                    |  |  |  |  |  |
|                                             | Student's Handbook, Student Study Guide and Student Project Handbook                                                                                                    |  |  |  |  |  |
|                                             | Documents on the review and evaluation processes of programme and the utilisation of the result                                                                                                    |  |  |  |  |  |
|                                             | External examiner - CV, report                                                                                                    |  |  |  |  |  |
|                                             | Records of involvement of external stakeholders - meeting minutes, reports                                                                                                    |  |  |  |  |  |
|                                             | Employers feedback/ survey through alumni                                                                                                    |  |  |  |  |  |

# STEP 4: Generating the summary of evaluation

The evaluation summary will be automatically generated. User can click "SUMMARY" button to view.

| Kelayakan Malaysia<br>an Qualifications Agency | **Notit                        | ication to HEPs: The G | rade and Res | ilt shown here are | for self-review | ourooses onli     |           |      |       |            |
|------------------------------------------------|--------------------------------|------------------------|--------------|--------------------|-----------------|-------------------|-----------|------|-------|------------|
| ART UP PAGE                                    | Name of Programme              | BSc Mathematics        |              |                    | ,,              |                   |           |      |       |            |
| AIN PAGE                                       | MQF Level                      | Non-MQF                |              |                    |                 |                   |           |      |       |            |
| AREA 1                                         | Name of Institution            | Universiti Tenologi N  |              |                    |                 | ~                 |           |      |       |            |
| AREA 2                                         | Accreditation level            | Full                   | V            | Provisional        |                 |                   |           |      |       | (i)        |
| AREA 3                                         |                                |                        |              |                    |                 |                   |           |      |       | $\bigcirc$ |
| AREA 4                                         | SUMMARY OF HEP EVALUATION      |                        |              |                    |                 |                   |           |      |       |            |
| AREA 5                                         |                                |                        | No.of        | No.of AL3          | No.of           | No.of<br>Standard | Weightage | Max. | Score | Weighted   |
| AREA 6                                         | Area 1 PROGRAMME DEVELOPME     | NT AND DELIVERY        | 0            | 17                 | 0               | 17                | 25        | 85   | 51    | 15 00      |
| AREA 7                                         | Area 2 ASSESSMENT OF STUDENT   | LEARNING               | 0            | 11                 | 0               | 11                | 15        | 55   | 33    | 9.00       |
| IMMARY                                         | Area 3 STUDENT SELECTION AND S | SUPPORT SERVICES       | 0            | 20                 | 0               | 20                | 10        | 100  | 60    | 6.00       |
| URCE OF                                        | Area 4 ACADEMIC STAFF          |                        | 0            | 15                 | 0               | 15                | 15        | 75   | 45    | 9.00       |
| EPORT                                          | Area 5 EDUCATIONAL RESOURCES   |                        | 0            | 10                 | 0               | 10                | 15        | 50   | 30    | 9.00       |
|                                                | Area 6 PROGRAMME MANAGEME      | NT                     | 0            | 16                 | 0               | 16                | 10        | 80   | 48    | 6.00       |
|                                                | Area 7 PROGRAMME MONITORIN     | IG, REVIEW AND         | 0            | 9                  | 0               | 9                 | 10        | 45   | 27    | 6.00       |
|                                                | CONTINUAL QUALITY IMPR         | OVEMENT                |              |                    |                 |                   |           |      |       |            |
|                                                |                                | TOTAL                  | 0            | 98                 | 0               | 98                | 100       | ]    |       | 60.00      |
|                                                |                                |                        |              |                    |                 |                   |           |      |       |            |
|                                                | GRADE C+ 60.00                 | %                      | 60%(Achie    | ve 100% AL3 and    | above)          |                   |           |      |       |            |
|                                                | DESUUTS Bacc FA                |                        |              |                    |                 |                   |           |      |       |            |

# Weightage (%) for each Area:

| Area  | РА  | FA  |
|-------|-----|-----|
| Area1 | 40% | 25% |
| Area2 | 10% | 15% |
| Area3 | 5%  | 10% |
| Area4 | 15% | 15% |
| Area5 | 15% | 15% |
| Area6 | 10% | 10% |
| Area7 | 5%  | 10% |

## An example of score/percentage calculation is shown below:

|       | No. | No. of STD according to AL |     |     |     |     |  |     |     | Score |     |     | Max   | Actual | PA (%  | FA (%  |
|-------|-----|----------------------------|-----|-----|-----|-----|--|-----|-----|-------|-----|-----|-------|--------|--------|--------|
|       | STD | AL5                        | AL4 | AL3 | AL2 | AL1 |  | AL5 | AL4 | AL3   | AL2 | AL1 | Score | Score  | score) | score) |
| AREA1 | 17  | 2                          | 0   | 15  | 0   | 0   |  | 10  | 0   | 45    | 0   | 0   | 85    | 55     | 25.88  | 16.18  |
| AREA2 | 11  | 0                          | 1   | 10  | 0   | 0   |  | 0   | 4   | 30    | 0   | 0   | 55    | 34     | 6.18   | 9.27   |
| AREA3 | 20  | 0                          | 20  | 0   | 0   | 0   |  | 0   | 80  | 0     | 0   | 0   | 100   | 80     | 4.00   | 8.00   |
| AREA4 | 15  | 0                          | 15  | 0   | 0   | 0   |  | 0   | 60  | 0     | 0   | 0   | 75    | 60     | 12.00  | 12.00  |
| AREA5 | 10  | 0                          | 10  | 0   | 0   | 0   |  | 0   | 40  | 0     | 0   | 0   | 50    | 40     | 12.00  | 12.00  |
| AREA6 | 16  | 0                          | 15  | 1   | 0   | 0   |  | 0   | 60  | 3     | 0   | 0   | 80    | 63     | 7.88   | 7.88   |
| AREA7 | 9   | 0                          | 9   | 0   | 0   | 0   |  | 0   | 36  | 0     | 0   | 0   | 45    | 36     | 4.00   | 8.00   |
|       |     |                            |     |     |     |     |  |     |     |       |     |     |       |        | 71.94  | 73.32  |

### Note:

- 1. Score = No. of standards x AL
  - For example, score for Area 3 is calculated as follows: 20 x 4 = 80, in which 80 is the figure reflected under Actual Score column.
- 2. Maximum score = No. of standards x AL5
- 3. Percentage for each Area = (Actual Score / Max Score) x Weightage

### NOTE ON GRADING SYSTEM

The grading system assists panel of assessors and also HEP in making overall quantitative judgment on the quality of a programme. The grading system comprises of six Grades, each indicating different achievement level of accreditation based on the standards fulfilment in seven areas of evaluation, resulting in granting or refusing Full Accreditation. No grade is given for Provisional Accreditation.

Grade and Result will be shown in SUMMARY for Full Accreditation. Meanwhile, only Result is shown for Provisional Accreditation.

| GRADE      | ACHIEVEMENT INDICATOR                                     | RESULT                                                                 |
|------------|-----------------------------------------------------------|------------------------------------------------------------------------|
| А          | 80%<br>(Achieve 100% AL3 and above)                       | Pass FA                                                                |
| B⁺         | 70%<br>(Achieve 100% AL3 and above)                       | Pass FA                                                                |
| -          | 70%<br>(Achieve 100% AL3 with conditions)                 | FA is considered after all<br>conditions (areas of concern) are<br>met |
| В          | 70%<br>(Achieve 100% AL3 without conditions)              | Pass FA after areas of concern are rectified                           |
| <b>C</b> + | 60%<br>(Achieve 100% AL3 and above)                       | Pass FA                                                                |
| -          | 60%<br>(Achieve 100% AL3 with conditions)                 | FA is considered after all<br>conditions are met                       |
| С          | <mark>60%</mark><br>(Achieve 100% AL3 without conditions) | Pass FA after areas of concern are rectified                           |
| F          | Not achieving 100% AL3                                    | Refuse FA                                                              |

### Note:

- 1. Percentage stated in Achievement Indicator is the result of Accreditation evaluation.
- 2. No grade is given if a programme is considered (areas of concern to be addressed) for Accreditation. Grade will be given once all the areas of concern in the programme are rectified.

### **STEP 5: Generating the report**

The REPORT is automatically generated once all the information has been provided accordingly AND it is ONLY functional to generate assessors' reports.

|                          |                                                                                  |                          | ·· 1 | × |
|--------------------------|----------------------------------------------------------------------------------|--------------------------|------|---|
|                          |                                                                                  | BACK                     |      | ^ |
|                          | (MQA Panel of Assessor Post Visit Full Accreditation Evaluation Report)          |                          |      |   |
|                          |                                                                                  |                          |      |   |
|                          |                                                                                  |                          |      |   |
| Name of Programme:       | BSc Mathematics                                                                  |                          |      |   |
| (in Bahasa Malaysia)     | Ijazah Sarjana Muda Matematik                                                    |                          |      |   |
| Reference Number:        | FA33333 Date of site visit: 22/03/2018                                           |                          |      |   |
| Name of HEP              | Universiti Tenologi Malaysia (UTM)                                               |                          |      |   |
|                          |                                                                                  |                          |      |   |
| Address of HEP           | 22, Jln Manggis, Persiaran 44, Kota Iskandar, Mukim 44, Bandar Tunku Abd Rahman, |                          |      |   |
|                          | Skudal, 48000, Melaka Bandar Bersejaran.                                         |                          |      |   |
|                          |                                                                                  |                          |      |   |
|                          |                                                                                  |                          |      |   |
|                          |                                                                                  |                          |      |   |
| Droporod but             | Nabhan                                                                           |                          |      |   |
| Prepared by.             | Nauran                                                                           |                          |      |   |
|                          |                                                                                  |                          |      |   |
| Note This privileged cor | mmunication is the property of the Malaysian Qualifications Agency               |                          |      |   |
|                          |                                                                                  |                          |      |   |
|                          |                                                                                  |                          |      |   |
| Memorandum               |                                                                                  |                          |      |   |
|                          |                                                                                  |                          |      |   |
|                          |                                                                                  |                          |      |   |
| To: Malaysi              | ian Qualifications Agency                                                        |                          |      |   |
|                          |                                                                                  |                          |      |   |
| From: The Pan            | nel of Assessors that evaluated the document from BSc Mathematics                |                          |      |   |
| 4                        |                                                                                  |                          | •    |   |
|                          |                                                                                  | 6:25 PM                  |      |   |
|                          |                                                                                  | 스 👽 🖬 🎻 (아) ENG 5/3/2018 | 5    |   |

User can go back to the "MAIN PAGE" by clicking "BACK" in the "REPORT" document.

| Signature<br>Name of Assessor1 (Chair)                      | mnmy       | - |      |  |
|-------------------------------------------------------------|------------|---|------|--|
| Organisation/ Institution                                   | msu        |   |      |  |
| Signature                                                   |            |   |      |  |
| Name of Assessor2                                           | mn         | - |      |  |
| Organisation/Institution                                    | utm        |   |      |  |
| Signature<br>Name of Assessor3<br>Organisation/ Institution | mnm<br>usm | - |      |  |
| Signature                                                   |            | _ |      |  |
| Name of Assessor4                                           | mnmmm      |   |      |  |
| PRINT                                                       | upm        |   | BACK |  |

### **PRINTING THE REPORT:**

Click "PRINT" in the report to print the document. The report can also be printed like any normal MS Excel "worksheet".